## **Comment modifier un client?**

Vous souhaitez modifier un client déjà créé ? Rien de plus facile en suivant ces étapes.

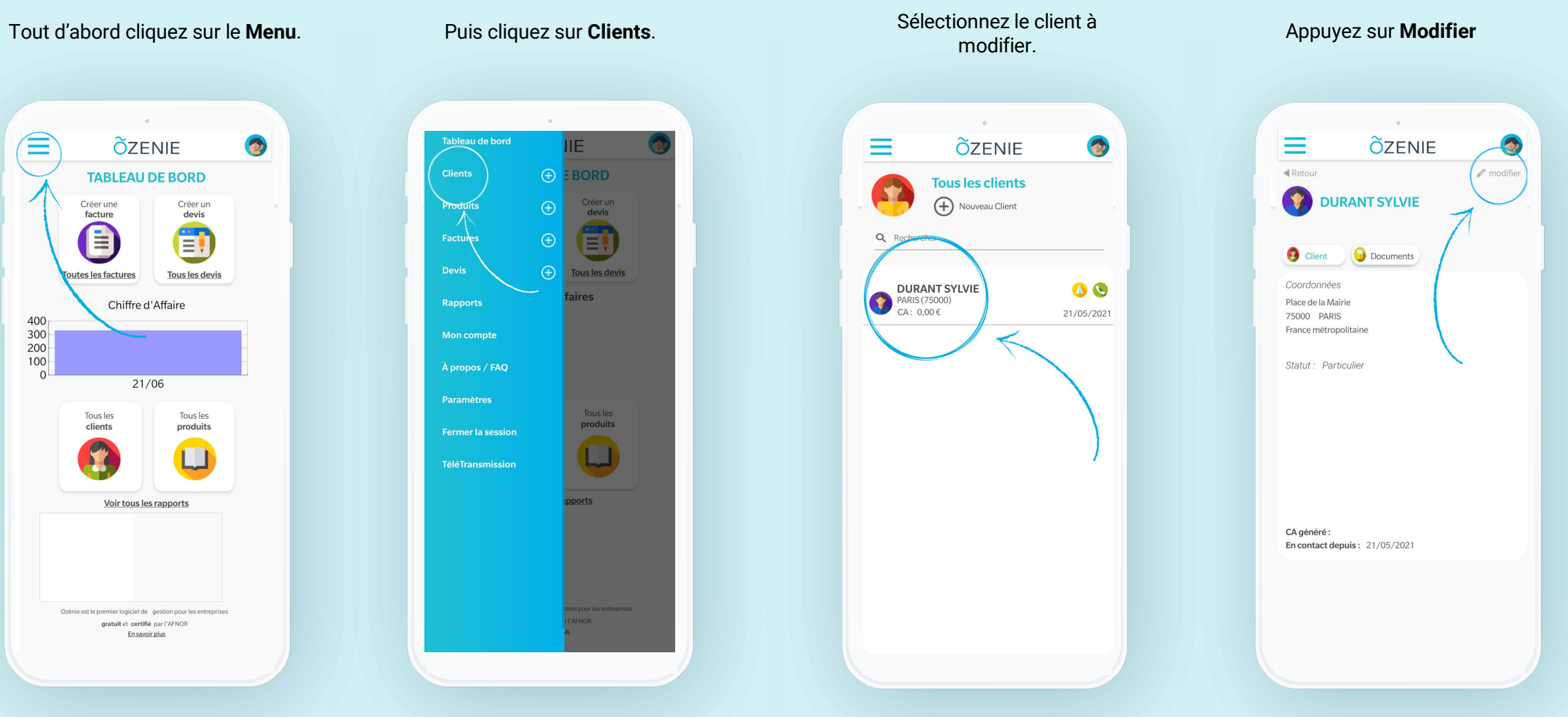

**Ö**ZENIE

## **Comment modifier un client?**

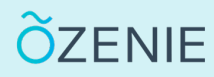

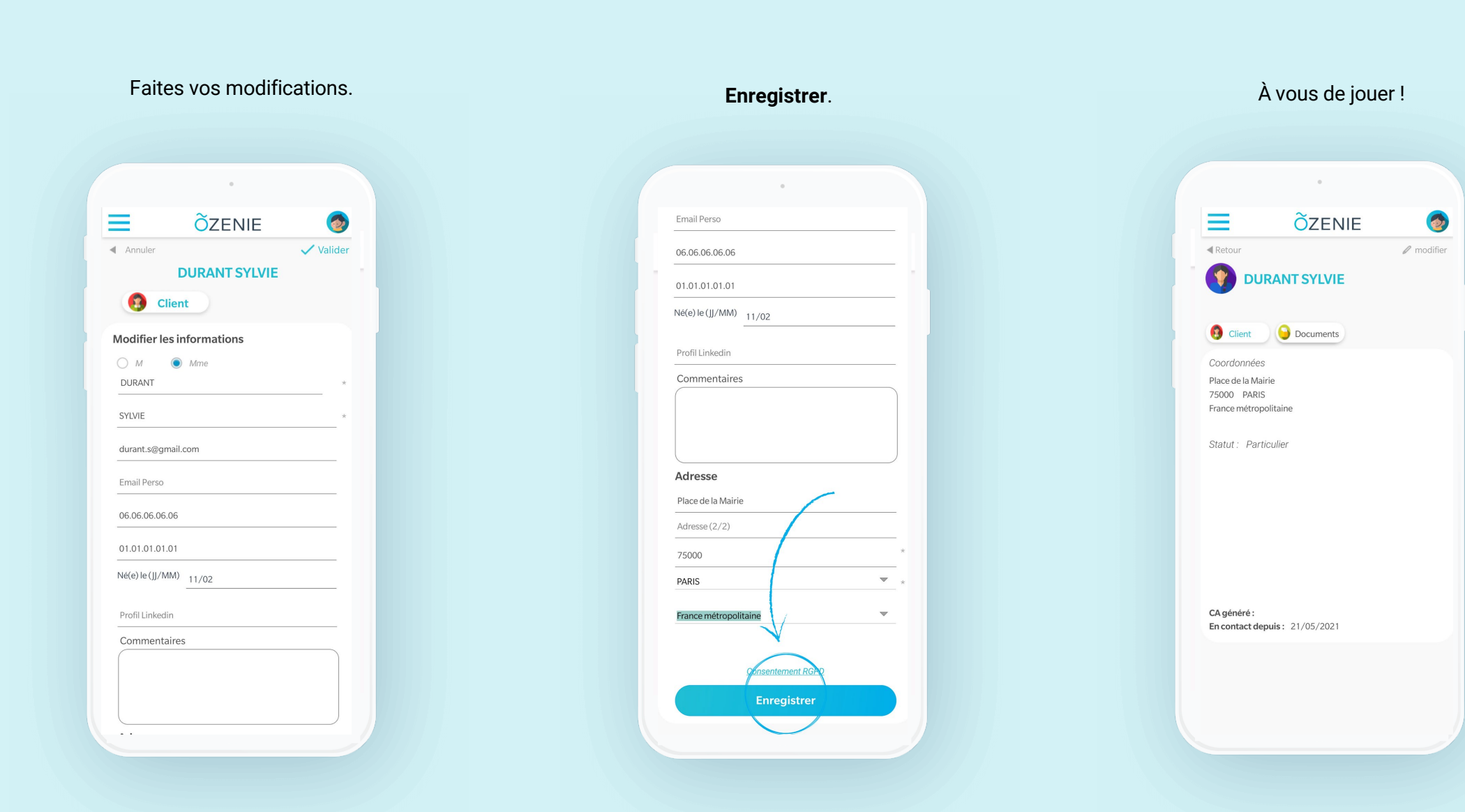

**OZENIE SAS 2021**